## Perubahan Pengurus

Untuk dapat mengakses Aplikasi Partai Politik AHU Online, buka URL http://parpol.ahu.go.id/ pada browser anda. Maka akan muncul tampilan seperti gambar dibawah ini :

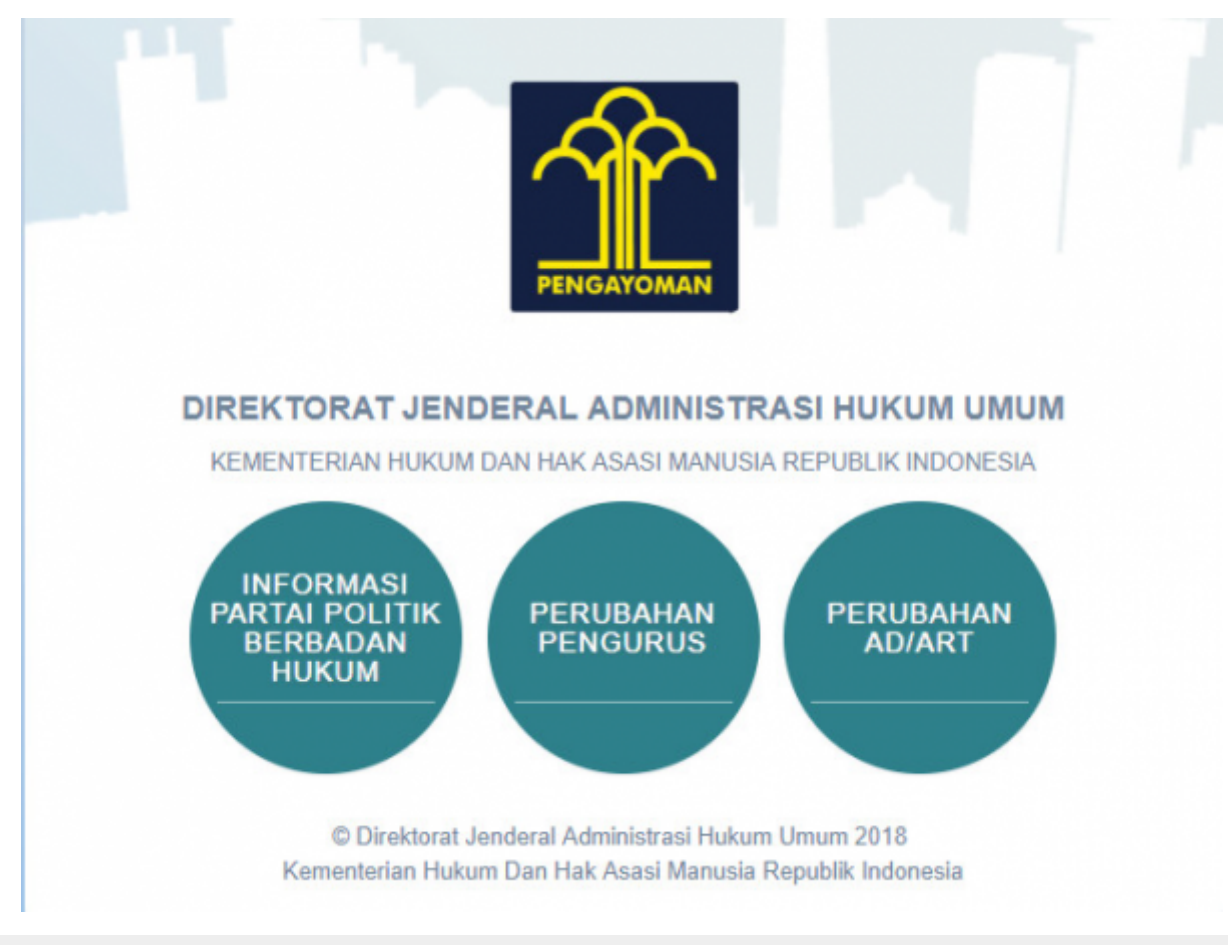

Gambar 1. Tampilan Awal

×

Pada halaman depan diatas, terdapat 3 menu aplikasi Partai Politik yang dapat diakses, yaitu:

- 1. Informasi Partai Politik Berbadan Hukum
- 2. Perubahan Pengurus
- 3. Perubahan AD/ART

## **REGISTRASI DAN PERUBAHAN PENGURUS**

Untuk dapat mengakses Perubahan Pengurus, pengguna harus melakukan registrasi akun dan Login terlebih dahulu. Langkah - langkahnya seperti berikut :

From: http://panduan.ahu.go.id/ - **AHU ONLINE** 

Permanent link: http://panduan.ahu.go.id/doku.php?id=lihat\_perubahan\_pengurus&rev=1531384815

Last update: 2018/07/12 09:40